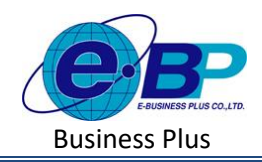

User Manual

# บทที่ 2 การตั้งค่าข้อมูลบริษัท

#### วัตถุประสงค์

เพื่อให้ผู้ใช้งานสามารถทำการตั้งก่าในส่วนของที่อยู่บริษัท เพื่อนำไปแสดงสำหรับรายงานที่นำส่งราชการ

ได้ถูกต้อง

### 🗌 ข้อมูลบริษัท

้เป็นการกำหนดที่อยู่ของบริษัท โดยโปรแกรมจะนำข้อมูลที่อยู่ไปแสดงในรายงานสำหรับนำส่งราชการ แนะนำให้ทำการกำหนดที่อยู่ให้ตรงกับเอกสาร ภพ.20 ที่สำหรับส่งข้อมูลให้กับสรรพากร

## วิธีการตั้งค่า ดังนี้

คลิกเมนู **ข้อมูลบริษัท** จะปรากฏหน้าจอ ดังรูป

| e-Payroll sju Micro on Wes             | =                                                       |                       | 11 <mark>w.e</mark> . 2566 9 : 21 : 52                                                                                                    |
|----------------------------------------|---------------------------------------------------------|-----------------------|----------------------------------------------------------------------------------------------------|
|                                        | ข้อมูลบริษัท                                            |                       | <b>หน้าแรก</b> > ตั้งค่าทั่วไป > ข้อมูลบริษัท                                                                                             |
| พดสอม2<br>User                         | รื่อนริษัท<br>มริษัท ต้อสระชน e-Payroll รุษ Micro รำศัต |                       | วัตถุประสงค์<br>เพื่อเป็นการกำหนดที่อยู่ของบริษัท โดยโปรแกรมระนำข้อมูดที่อยู่<br>ไปแสดงในรายงานสำหรับน่าสงราชการ แนะนำไประบุที่อยู่ตรงกับ |
| ® ตั้งคำทั่วไป<br>ข้อมูลบริษัท         | เลขทะเบียนพาณิชย์<br>11111111111                        | สำคัญที่สายา<br>0000  | เอกสาร ภพ.∠0 พลาหรบสงขอมูลเหกมสรงทากร<br>คำอธิบาย<br>• ชื่อบริษัท : แสดงชื่อบริษัทดามที่ได้ดงทะเบียนไว้ดอบที่ชื่อ<br>โปรแกรม แก้ไขไม่ได้  |
| ขอมูลประกันสงคม<br>การคำนวณภาษีเงินได้ | ที่อยู่บริษัท                                           |                       | • เลขทะเมียนพาณิชย์ : แสดงเลขทะเบียนพาณิชย์บริษัทตามที่<br>ได้ลงทะเบียนดอบที่ชื่อโปรแกรม แก้ไขไม่ได้                                      |
| กองทุนส่ารองเลี้ยงชีพ                  | เลขที่ ขึ้น อาคาร                                       | ตรอก ช่อย             | <ul> <li>ลำดับที่สาขา : สำหรับระบุรหัสสาขา หากบริษัทมีมากกว่า 1<br/>สาขา แต่ถ้ามีสาขาเดียวระบุเป็น 0000</li> </ul>                        |
| รายการสาขา<br>รายการแผนก               | 12-14                                                   | บรมราชชนน์ 39         | • เพื่อผู้เปริษัท : ระบุที่อยู่ของบริษัท โดยระบำไปแสดงในรายงาน<br>สงรายการต่างๆ                                                           |
| รายการดำแหน่งงาน                       | ยแน<br>บรมราชชมนี                                       | ไทย                   |                                                                                                    |
| รายการเงินเพิ่มเงินหัก                 | จังหวัด                                                 | เชต อำเภอ<br>ดดั่งอัน |                                                                                                    |
| งวดเงินเดือน >                         | ແນວ ດຳນລ                                                | ไปรษณีย์              |                                                                                                    |
| 릗 งานเงินเดือน >                       | ดลิ่งขับ                                                | 10170                 |                                                                                                    |

### คำอธิบาย

- แสดงชื่อบริษัทตามที่ได้ลงทะเบียนไว้ตอนที่ซื้อโปรแกรม ไม่สามารถแก้ไขข้อมูลได้ ชื่อบริษัท  $\square$ คือ แสดงเลขทะเบียนพาณิชย์บริษัทตามที่ได้ลงทะเบียนตอนที่ซื้อโปรแกรม ไม่สามารถ เลขทะเบียนพาณิชย์ คือ แก้ไขข้อมูลได้ ลำดับที่สาขา
  - สำหรับระบุรหัสสาขา หากบริษัทมีมากกว่า 1 สาขา แต่ถ้ามีสาขาเดียวระบุเป็น 0000 คือ
  - ระบุที่อยู่ของบริษัท โดยจะนำไปแสดงในรายงานส่งราชการต่าง ๆ คือ

🗌 ที่อยู่บริษัท